PDA 認定教育ジャッジ ジャッジ実技試験 受験手順書

一般社団法人パーラメンタリーディベート人財育成協会 (PDA)

YouTubeの試験動画を視聴し、ご自身のジャッジの様子を録画、提出という流れはいずれの方法も共通です。

1) 受験方法(3 通り)

どの媒体で録画をし、共有するかによって3通りの方法をご紹介いたします。

a. ビデオカメラやスマートフォンで録画し、ギガファイルを用いて動画を共有する。
 35 分程度の録画ができる撮影機材(ビデオカメラ、スマートフォン、タブレット端末など)を使用し、ディベート開始からジャッジコメント終了までを録画する。
 録画した動画はギガファイルから送信する。

※ギガファイルとは、無料の動画共有サービスです。ギガファイルでの動画共有方 法については 3)動画の共有方法を参照。

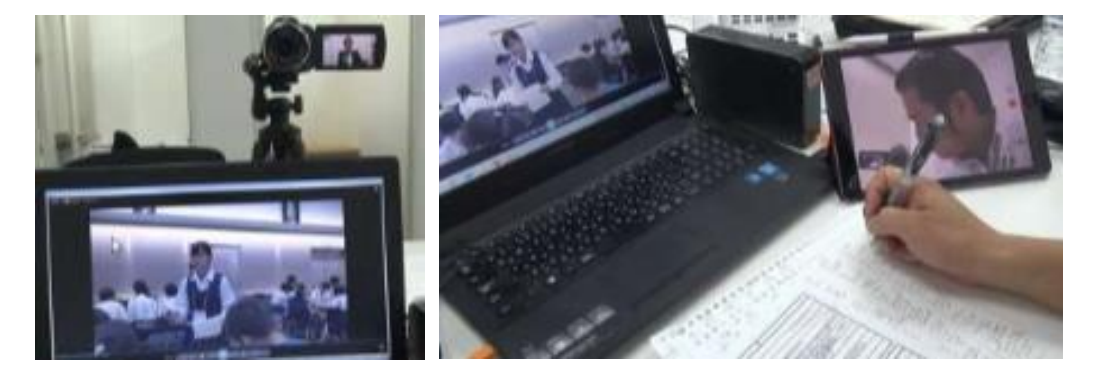

【ビデオカメラで録画する場合】

【タブレット端末等で録画する場合】

b. Zoom のレコーディング機能を使用、動画をローカル保存し、ギガファイルを用い て動画を共有する。

Zoom アカウント(無料アカウント)をお持ちの方のみこの方法を利用可能(パソコン1台で動画視聴と動画撮影が可能となります)。

ジャッジ実技受験日の日時のミーティングを受験者自ら作成し、受験時間になった らご自身でミーティングを開始、参加する。レコーディングを開始し、ディベート 開始からジャッジコメント終了までを録画する。録画した動画はギガファイルから 送信する。 ※レコーディングした後は別のブラウザ(「Google Chrome (グーグルクローム)」
 「Safari (サファリ)」「Internet Explorer (インターネットエクスプローラー)」
 等)で YouTube をご視聴いただくと、ご自身のジャッジの様子を撮影しながら動
 画を視聴することができます。

※ギガファイルについては 1)a.と 3)を参照。

c. Zoom のレコーディング機能を使用、動画をクラウド保存し、動画 URL をメールで 送る(Zoom 有料アカウントの方へ推奨)。

Zoom アカウント(有料アカウント)をお持ちの方のみこの方法を利用可能(パソコン1台で動画視聴と動画撮影が可能となります)。

ジャッジ実技受験日の日時のミーティングを受験者自ら作成し、受験時間になった らご自身でミーティングを開始、参加する。レコーディングを開始し、ディベート 開始からジャッジコメント終了までを録画する。録画した動画は Zoom 上で共有 リンクを生成し、そのリンクをメールで送り動画を共有する(詳しい方法は <u>3)動画</u> の共有方法を参照)。

※レコーディングした後は別のブラウザなどで YouTube をご視聴いただくと、ジ ャッジの様子を撮影しながら動画を視聴することができます。

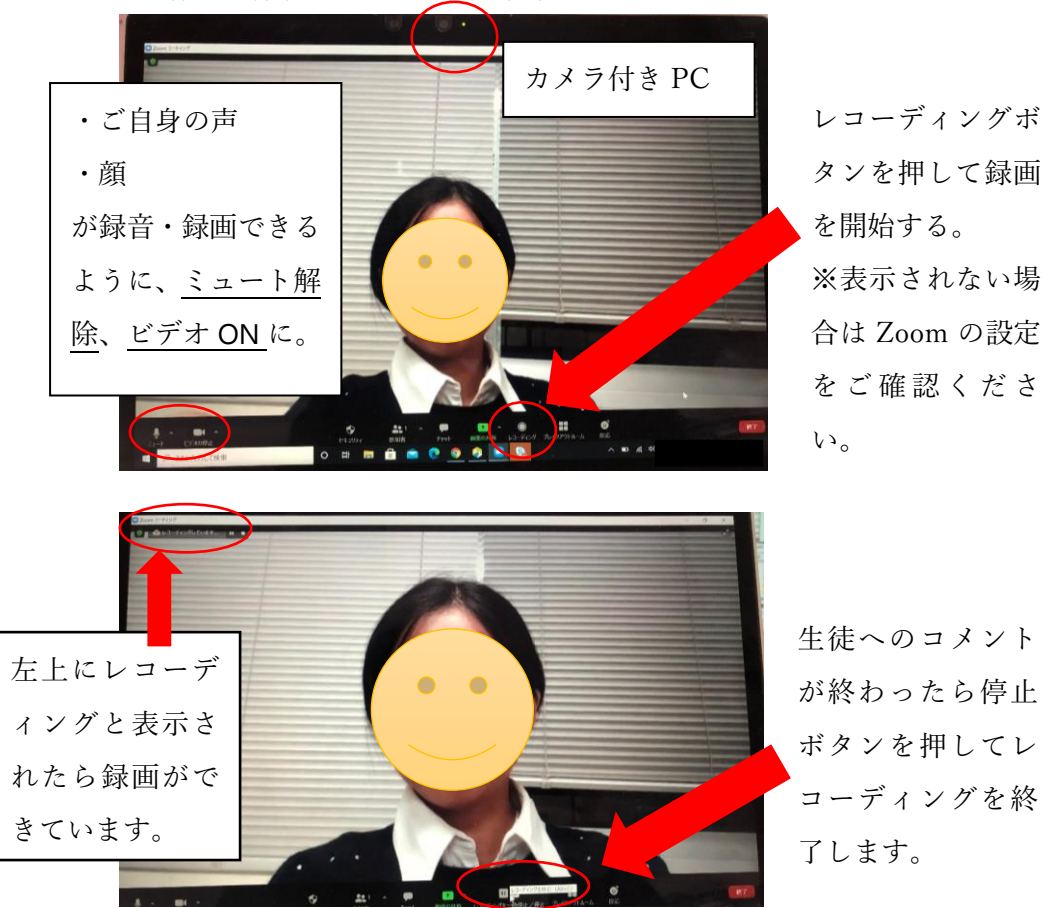

# 2) 受験の流れ

- 1. 手元にタイマー、ペン、フローシート、チェアパーソンマニュアルを準備する。
- 2. 1)受験方法に基づいて動画を録画する環境を整える。
- YouTube のリンクをクリックし、実際の生徒 6 名によるディベートラウンドを PM から PMR まで通して視聴する。その際、実際のラウンド をジャッジしていると想定し、コール、タイムキーピングを含 めディベートの進行をする。 ※PM のコールをしてからは動画を停止しないこと。

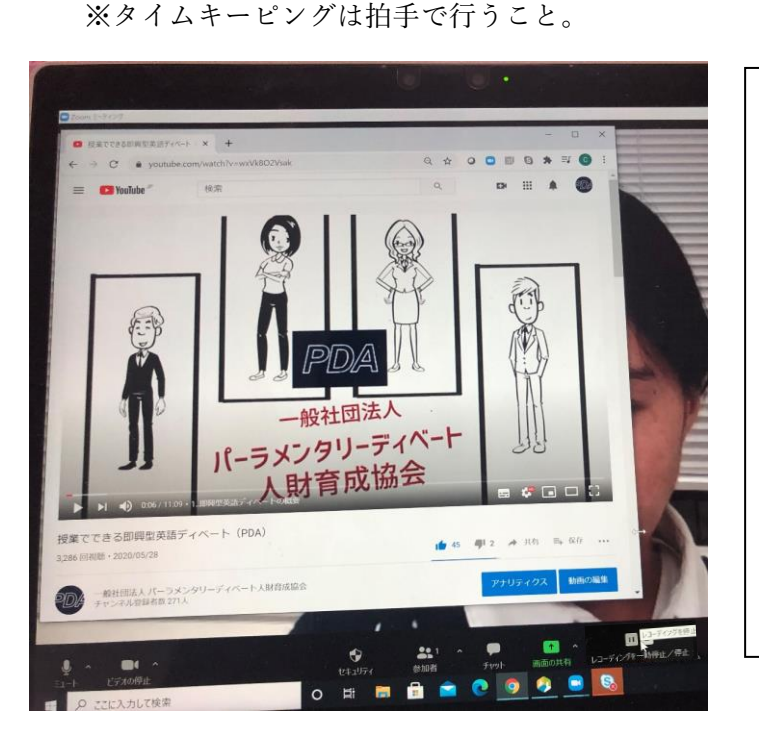

←Zoom での録画をしなが ら、YouTube を視聴する例 (左記の写真は YouTube の例です。 YouTube の画面は最大化 して構いません)

4. ラウンドが終了し、個人コメントまで伝えたら録画を終了し、3) 動画の共有方法 を参考に、動画のファイルを PDA 認定教育ジャッジ試験受付へ共有する。

# 3) 動画の共有方法

#### ① ギガファイルでの動画共有方法

※1) 受験方法で、a.もしくは b.の方法を選択した人が該当します。

- 1. 動画ファイルをコンピュータ内のフォルダに保存する。
- 2. https://gigafile.nu/ を Web ブラウザで開く。

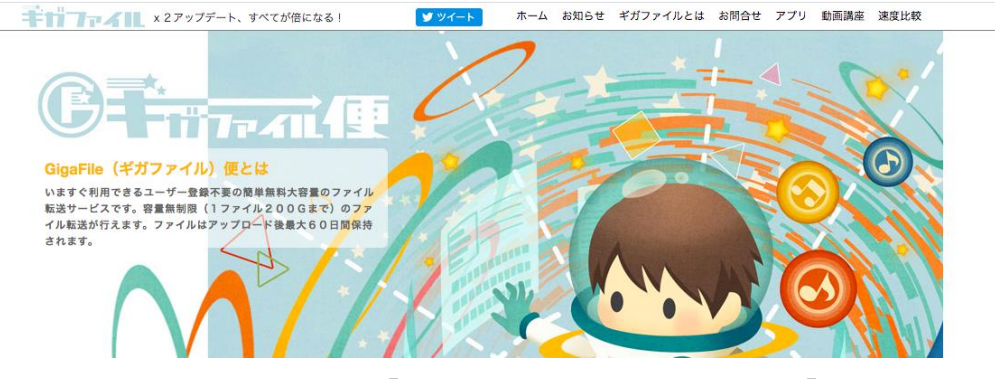

【↑こちらのページが表示される。】

3. 矢印の「ファイルを選択」をクリックする。

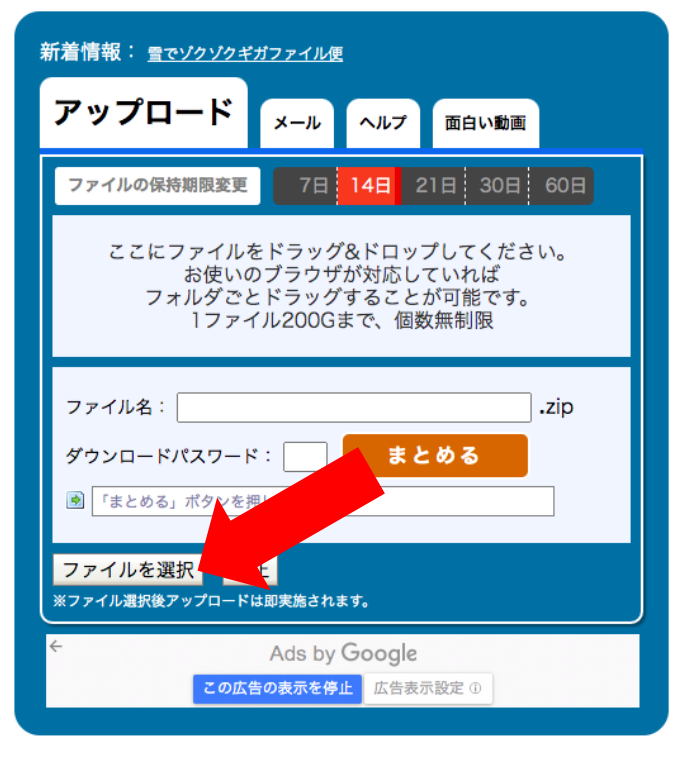

【↑赤い矢印のボタンをクリック】

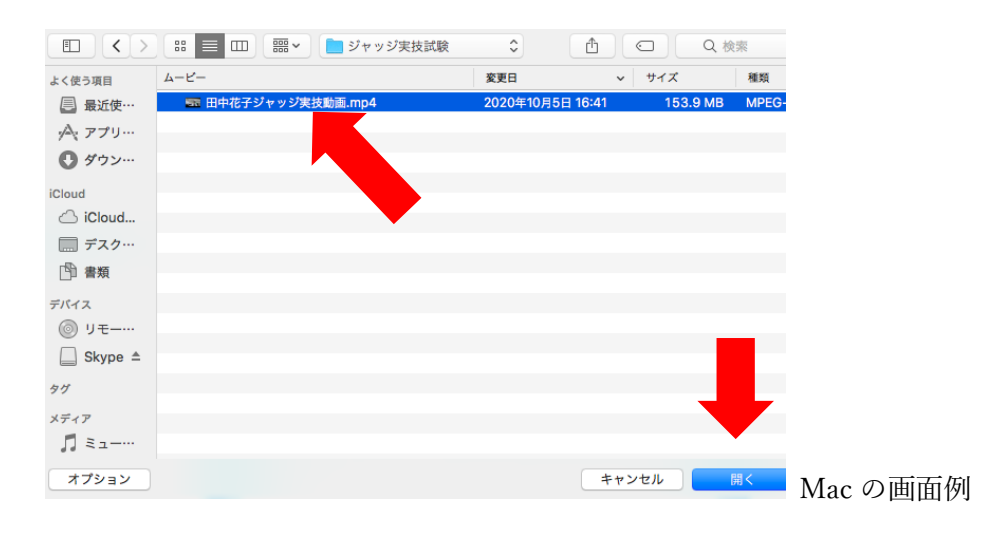

4. 保存したフォルダから録画したファイルを選択する。

5. ファイルのアップロードが開始する。

| アップロード メール ヘルプ 面白                                                                                                    | い動画                    |      |
|----------------------------------------------------------------------------------------------------|------------------------|------|
| ファイルの保持期限変更 7日 14日 21日 3                                                                                                    | 30日 60日                |      |
| ここにファイルをドラッグ&ドロップして<br>お使いのプラウザが対応 ていれ<br>フォルダごとドラッグする とが可能<br>1ファイル200Gまで 個数無制限                                                                                                    | ください。<br>ば<br>です。<br>艮 |      |
| 田中花子ジャッジ実技動画.mp4<br>27%                                                                                                    |                        |      |
| ダウンロードパスワード:<br>ダウンロード期限:                                                                                                    |                        |      |
|                                                                                                    | QR表示                   |      |
| ファイル名:                                                                                                    | .zip                   |      |
| ダウンロードパスワード: まとめる                                                                                                    |                        |      |
| [] 「よこのる] バランを押してください。     []     []     []     []     []     []     []     []     []     []     []     []     []     []     []     []     []     []     []     []     []     []     []     []     []     []     []     []     []     []     []     []     []     []     []     []     []     []     []     []     []     []     []     []     []     []     []     []     []     []     []     []     []     []     []     []     []     []     []     []     []     []     []     []     []     []     []     []     []     []     []     []     []     []     []     []     []     []     []     []     []     []     []     []     []     []     []     []     []     []     []     []     []     []     []     []     []     []     []     []     []     []     []     []     []     []     []     []     []     []     []     []     []     []     []     []     []     []     []     []     []     []     []     []     []     []     []     []     []     []     []     []     []     []     []     []     []     []     []     []     []     []     []     []     []     []     []     []     []     []     []     []     []     []     []     []     []     []     []     []     []     []     []     []     []     []     []     []     []     []     []     []     []     []     []     []     []     []     []     []     []     []     []     []     []     []     []     []     []     []     []     []     []     []     []     []     []     []     []     []     []     []     []     []     []     []     []     []     []     []     []     []     []     []     []     []     []     []     []     []     []     []     []     []     []     []     []     []     []     []     []     []     []     []     []     []     []     []     []     []     []     []     []     []     []     []     []     []     []     []     []     []     []     []     []     []     []     []     []     []     []     []     []     []     []     []     []     []     []     []     []     []     []     []     []     []     []     []     []     []     []     []     []     []     []     []     [] |                        |      |
| ファイルを選択<br>※ファイル選択後アップロード中止<br>※ファイル選択後アップロードは即実施されます。                                                                                                    |                        | ※時間: |

※時間がかかる場合があります

6. アップロードが完了するまで待つ。

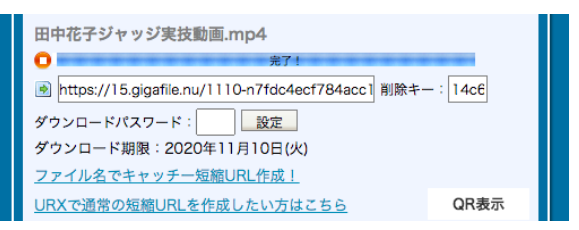

【完了するとこのような画面になります】

7. ダウンロードパスワードを設定する。

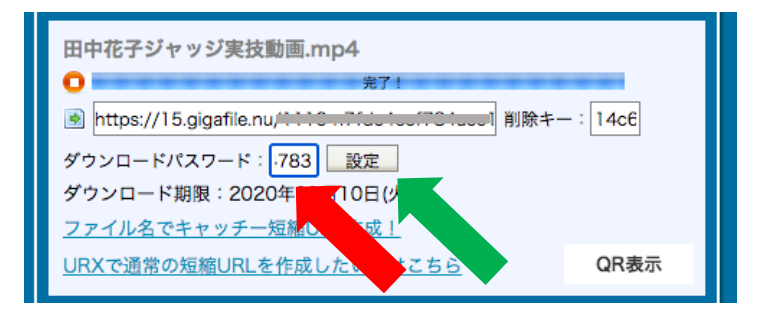

【赤い矢印からパスワードを設定し、緑の矢印をクリックする】

8. ダウンロード URL とダウンロードパスワードをそれぞれ、別々のメール
 で、PDA 教育ジャッジ認定試験受付(judge@pdpda.org)に提出する。

② Zoom でクラウド保存した動画を共有する方法

※1) 受験方法で、c.の方法を選択した人が該当します。

1. 「記録」をクリック

| zoom      | ソリューション 🗸 | プラン |
|-----------|-----------|-----|
| 個人        |           |     |
| プロフィール    |           |     |
| ミーティング    |           |     |
| ウェビナー     |           |     |
| 記録        |           |     |
| 設定        |           |     |
|           |           |     |
| 管理者       |           |     |
| > ユーザー管理  |           |     |
| > ルーム管理   |           |     |
| > アカウント管理 |           |     |
| > 詳細      |           |     |
|           |           |     |

2. レコーディングした動画の右側の「共有」をクリック

| <b>200M</b> עובע-געע י | ブランと価格 営業担当へのお問い合わせ          | ミーティングをスケジュールする ミーティングに参加する                  | ミーティングを開催する 🗸 |
|------------------------|------------------------------|----------------------------------------------|---------------|
| 個人                     | <b>クラウド記録</b> ローカル記録         |                                              | 設             |
| プロフィール                 |                              |                                              |               |
| ミーティング                 | 開始 yyyy/mm/dd                | ダス ~                                         |               |
| ウェビナー                  |                              |                                              |               |
| 記録                     |                              | 1021-198                                     |               |
| 設定                     | 選択したものを削除する <b>全て削除する</b>    |                                              |               |
|                        | ミーティングトピック     ミーティング        | D ミーティング開始時刻 ファイルサイズ                         |               |
| 管理者 > ユーザー管理           | ジャッジ実技試験         882 5112 72 | 257 2020年10月27日 06:31 2ファイル (1 MB) 共有.<br>PM | その他 -         |

3. 以下の画像と同じ設定になっているかを確認する

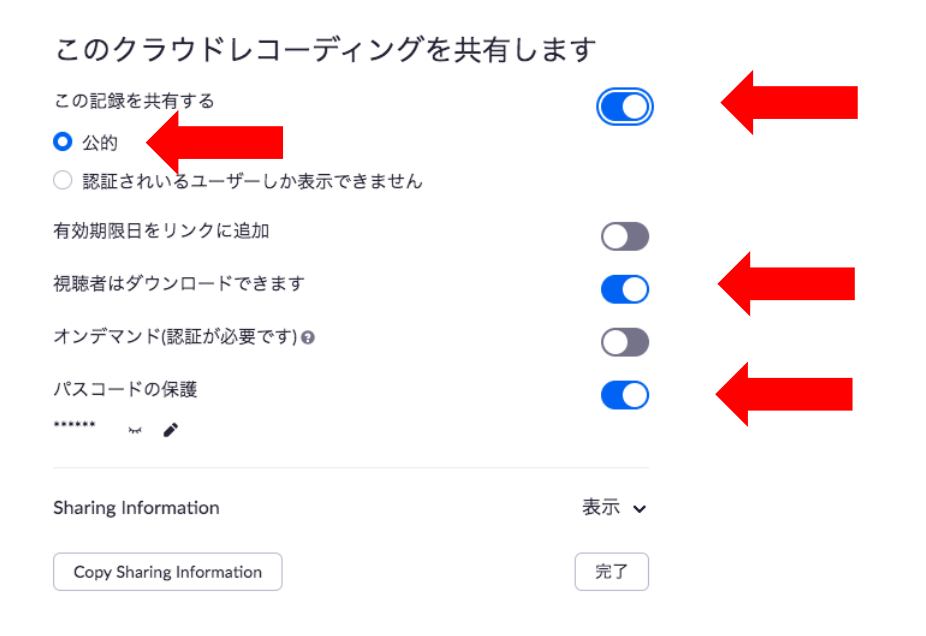

右下の「表示」をクリックし、URL とパスコードをそれぞれ、<u>別々のメー</u>
 <u>ルで、</u>PDA 教育ジャッジ認定試験受付(judge@pdpda.org)に提出する。

| Sharing Information                                                                                                    | 非表示     | ^  |
|----------------------------------------------------------------------------------------------------|---------|----|
| トピック: ジャッジ実技試験<br>ミーティング開始時刻 : 2020年10月27日 06:31 PM                                                                                 |         |    |
| ミーティングの記録:<br>https://us02web.zoom.us/rec/share/0lehqJ4mC9xj6fLmrVp<br>D88iYRXDFlwLovMYKEW8T93-<br>cLoMt4bOo3FfC6y.66t6LrA0GK8J1q5w | orhBlyY |    |
| パスコードヘアクセス: 6lb41U?y                                                                                                    |         | 11 |
|                                                                                                    |         |    |
| Copy Sharing Information                                                                                                    | 完了      | •  |

### 4) 結果

ジャッジ実技試験の結果は2週間程度を目安にメールにてお伝えします。 ※受験人数によっては2週間を過ぎる場合があります。

# 5) よくあるご質問

Q. イヤホンを使用してもよいでしょうか。

A. はい。イヤホンやヘッドホンは使用していただけます。

Q. スマートフォンのアプリなどを用いてタイムキーピングをしてもいいですか。

A. スマートフォンのアプリは使用可能です。しかし、実技試験の際には規定の時間に 「拍手」で生徒へ時間を告知するようお願いいたします。

Q. 全てのコメントをし終える前に、動画内で終了のチャイムがなりました。コメント をやめて動画を止めるべきですか。

A. いいえ。時間内にコメントが全て終了しない場合、時間を超過してでも一通りのコ メントは全て行うようにしてください。(PDA では生徒への個人コメントを特に大事 にしています。個人コメントの確認のために最後までコメントを行ってください。)

Q. 動画を共有するのに時間がかかってしまいます。

A. PDA 教育ジャッジ認定試験受付(judge@pdpda.org)宛てにその旨をご連絡いただけ れば問題ありません。